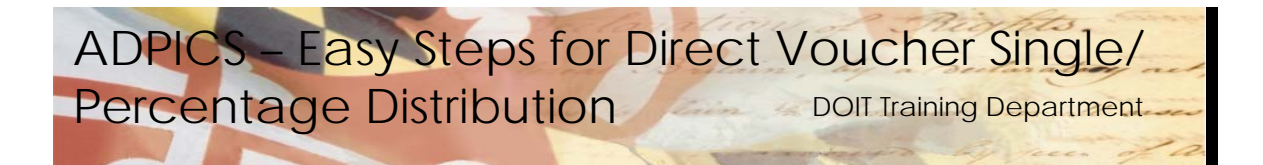

## Easy Steps: For Single/Percentage Distribution

- 1. In the "Link To" field, Type **<1800>**; Press **<F9>**.
- 2. Optional-If you do not know the Vendor Number (Federal ID or SS#), Press **<F7>** to select the vendor.

## The screen will advance to the R\*STARS Vendor Alpha Inquiry (3A)

a. Type **<S>** in the "Select Vendor From" field if "S" has not defaulted

b. Enter the vendor's name in the "Search Name" field

c. Press **<ENTER>** 

d. Tab to desired selection and Type **<S>**.

e. Press **<F9>** to return vendor information to the header screen (1800).

3. Populate the following fields:

a. **Ven Invoice No** (the vendor's invoice number-maximum of 14 characters)

b. Invoice Date

c. **Invoice Desc** (optional field-brief description for agency reference)

d. **Ivc Recpt Date** (the date the invoice was received in the agency)

e. **Vendor** (enter vendor number if you did not select the vendor on screen 3A)

f. **Dist Method** (the appropriation distribution method)

Type <S> - single distribution

Type <P> - percentage distribution

g. **Commodity ID, Quantity, and Unit Cost** (if entering only one commodity line).

NOTE: You will need to know the commodity ID #. If entering more than one commodity line, leave Commodity ID, Quantity, and Unit Cost blank.

4. Populate the Accounting Line fields:

NOTE: For Single Accounting Distribution only 1 accounting line can be entered. For Percentage Accounting Distribution, 2 or 3 lines are required.

- a. **AGY** (3 digit agency code)
- b. **YR** (fiscal year)
- c. **INDEX** (if required)

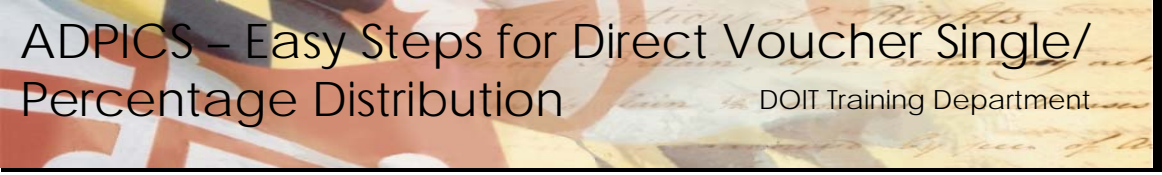

- d. PCA
- e. OBJ or AOBJ
- f. **PERCENTAGES** (if using percentage distribution method)
- Press <F10> to save.
  (The system will advance to the Direct Voucher Detail Entry (1810) screen.

NOTE: If you entered Commodity ID, Quantity, and Unit Cost on Direct Voucher Header Entry (1800) screen, the system will **not** advance to the Direct Voucher Detail Entry (1810) screen. Proceed to Step 10

6. Enter the **Commodity ID** in the "Commodity" field.

If you do not know the Commodity ID, press **<F2>** in the "Commodity" field to select a commodity (the system will advance to the Commodity Table Inquiry 1100 screen).

- a. Type a search name; press <ENTER>
- b. Tab to the selected commodity; type **<S>** in the selection column
- c. If the commodity is a Fixed Asset, press **<F2>** to transfer to the 5100 screen. Make sure the "Commodity Type" field contains a *C*.
- d. Escape back to the 1100 screen, tab to the selected commodity and type **<s>** in the selection column.
- e. Press **<F6>** to return to screen 1810
- 7. Tab to the "Qty Vouchered" field; enter the quantity.
- 8. Tab to the "Unit Cost" field; enter the unit cost.
- 9. Press **<F10>** to save; repeat steps 6-9 for each commodity to be vouchered.
- 10. If any of the commodities are fixed assets, press **<F6>** to transfer to the 1820 screen to begin the capturing process
- 11. Tab to the commodity line with the commodity that is a fixed asset. Type **<s>** in the selection column and press **<F11>**.

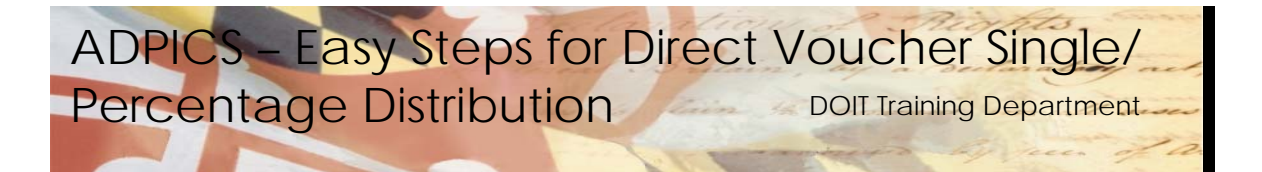

- 12. On the Property Capture (3400) screen, enter the following:
  - Property ID Location Class Manufacturer Model Number Serial Number

Press **<F10>** to save. Select the property id by placing a **<s>** in the selection column. Press **<F2>** to attach the accounting information.